## **<u>PYTHON :</u>** <u>Représentation d'un diagramme en</u> <u>barres associé à une série de</u>

## <u>mesures</u>

## <u>Lycée</u>

- # Algorithmique
- # Programmation
- # Physique-chimie

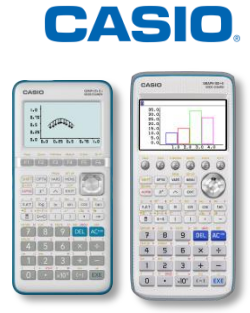

## ÉNONCÉ

Une même intensité a été mesurée à l'aide de 20 multimètres identiques.

| Intensités mesurées    | 119.1 | 119.3 | 119.5 | 119.6 | 119.9 | 120.0 | 120.1 | 120.3 | 120.4 |
|------------------------|-------|-------|-------|-------|-------|-------|-------|-------|-------|
| (en mA)                |       |       |       |       |       |       |       |       |       |
| Fréquence d'apparition | 1     | 3     | 4     | 3     | 1     | 3     | 1     | 3     | 1     |

Écrire, en langage Python, un programme qui permet de tracer un diagramme en barres associé à cette série de mesures.

| Chargeons tout d'abord la bibliothèque<br>"matplotlib.pyplot".<br>Pour cela, il faudra l'importer à l'aide de l'instruction<br>"from matplotlib.pyplot import *", instruction<br>disponible dans le catalogue (SHFT 4).<br>Cette bibliothèque est indispensable afin d'utiliser les<br>commandes "bar" et "show".                                       | <pre> barres.py 001/004 ▶ from matplotlib.pyplo x=[119.1,119.3,119.5, y=[1,3,4,3,1,3,1,3,1]</pre>                                                     |
|----------------------------------------------------------------------------------------------------|----------------------------------------------------------------------------------------------------|
| <ul> <li>Définissons ensuite deux listes:</li> <li>une liste x correspondant aux intensités mesurées,</li> <li>une liste y regroupant les fréquences d'apparition des intensités mesurées.</li> </ul>                                                                                                    | FILE RUN SYMBOL CHAR A⇔a >                                                                                                    |
| Puis, à l'aide des commandes "bar" et "show",<br>traçons et affichons le diagramme en barres des<br>données indiquées dans le tableau ci-dessus.<br>Remarque :<br>bar(x,y,largeur) :<br>x : position de chaque barre sur l'axe des x<br>y : hauteur de chaque barre<br>- largeur : largeur relative de chaque barre<br>show() : visualiser le graphique | <pre>     barres.py 006/006 ▶ from matplotlib.pyplo x=[119.1,119.3,119.5, y=[1,3,4,3,1,3,1,3,1] bar(x,y,0.08) show() FILE_RUN_SYMEOU_CHAR_A⇔a ▷</pre> |

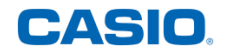

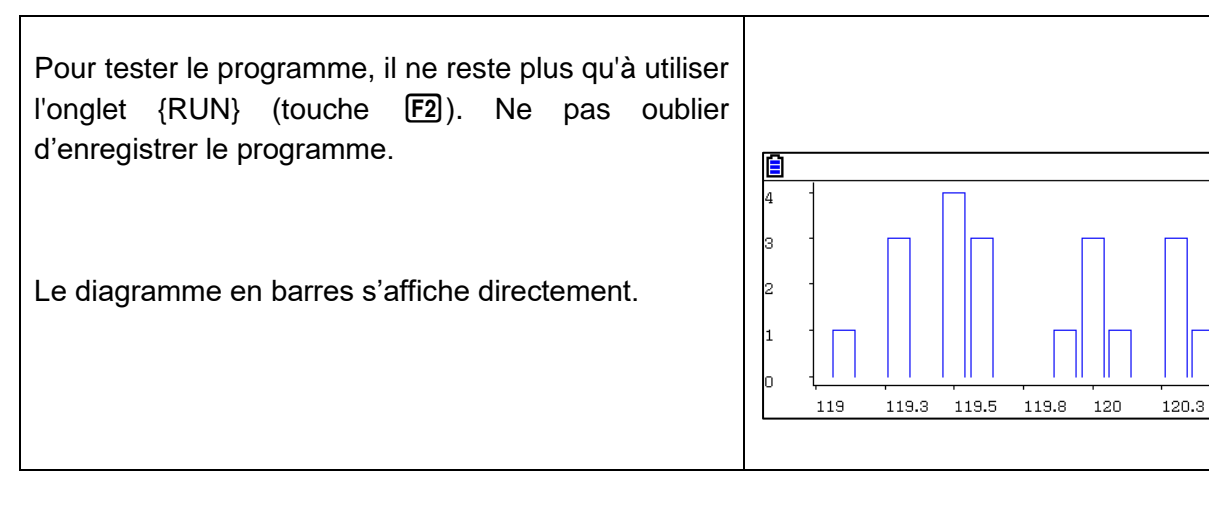

Le programme dans son entièreté :

```
 \begin{array}{||c|c|c|c|} \hline \texttt{barres.py} & \texttt{006/006} & \blacktriangleright \\ \hline \texttt{from matplotlib.pyplot import } \\ \texttt{x=[119.1,119.3,119.5,119.6,119.9,120.0,120.1,120.3,120.4]} \\ \texttt{y=[1,3,4,3,1,3,1,3,1]} \\ \texttt{bar}(\texttt{x},\texttt{y},\texttt{0.08}) \\ \texttt{show}(\texttt{)} \\ \hline \texttt{FILE RUN SYMEOU CHAR} \ \texttt{A} \Leftrightarrow \texttt{a} \ \vartriangleright \\ \end{array}
```

Retrouvez toutes nos ressources pédagogiques sur www.casio-education.fr